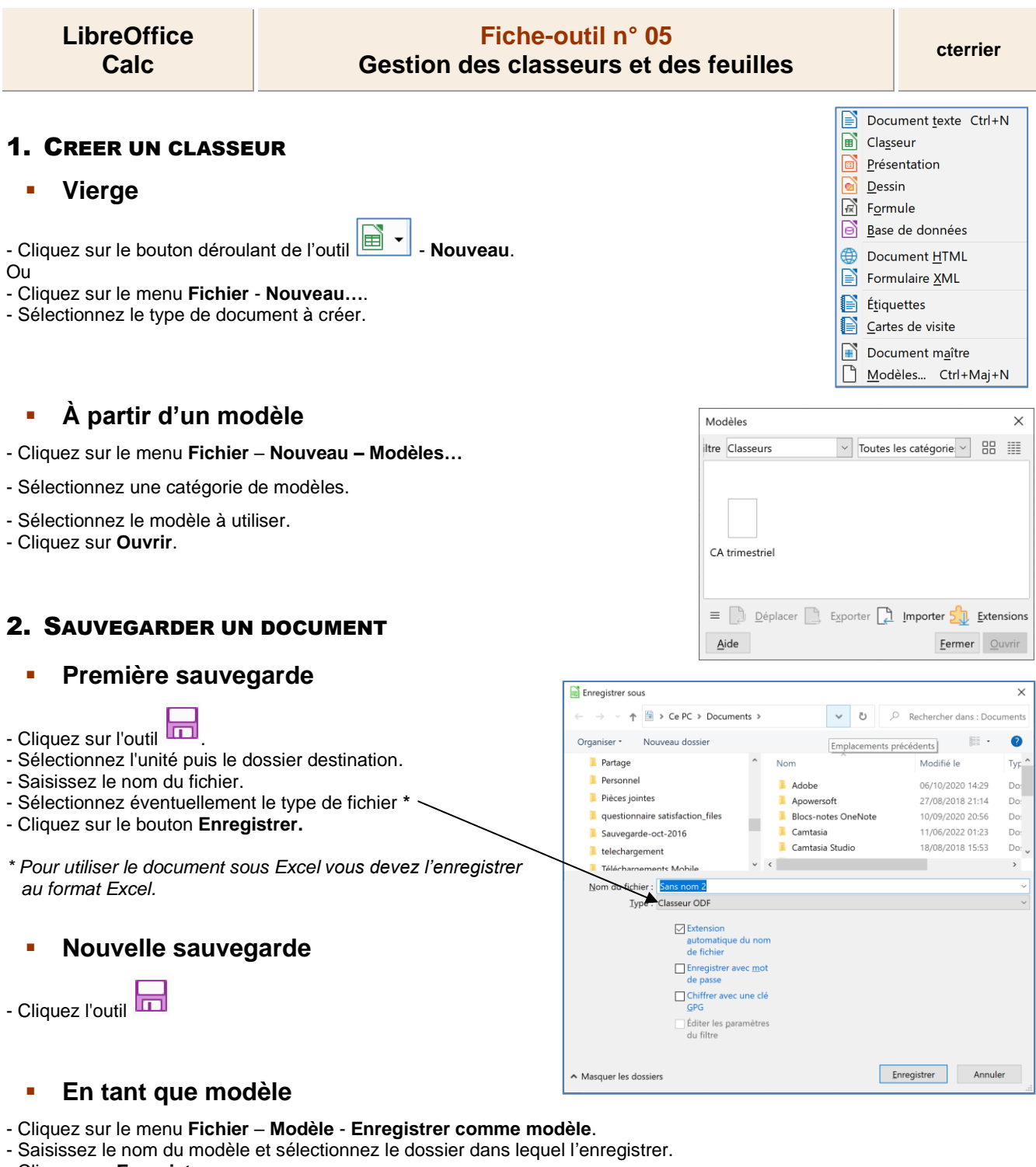

- Cliquez sur Enregistrer.

# **3. OUVRIR UN CLASSEUR**

- Cliquez sur l'outil

Ou

- Cliquez sur le menu Fichier Ouvrir...
- Sélectionnez l'unité puis le dossier source.
- Cliquez sur le fichier à charger.
- Cliquez sur le bouton Ouvrir.

# 4. FERMER UN CLASSEUR

- Cliquez sur la case 🔀 de la fenêtre.

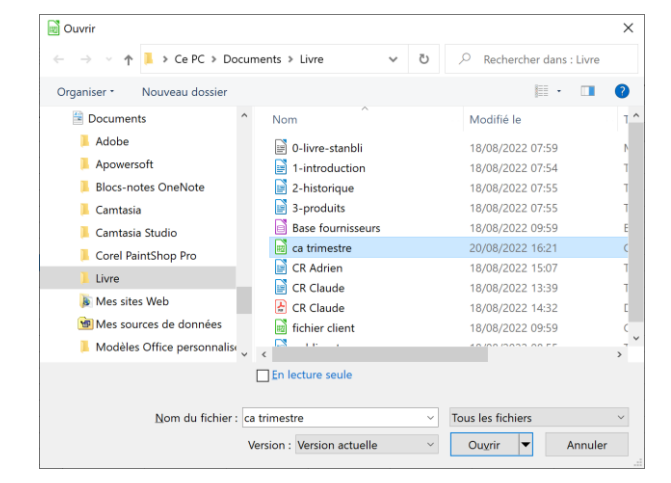

# LibreOffice Calc

# Fiche-outil n° 05 Gestion des classeurs et des feuilles

3 sur 3

Feuille 3 sur 3

ρ

+

ρ

Feuill

cterrier

1

## 5. CHANGER DE CLASSEUR ACTIF

- Survolez l'icone Calc dans la barre des tâches et cliquez le classeur à activer au dessus i plusieurs classeur sont ouverts.

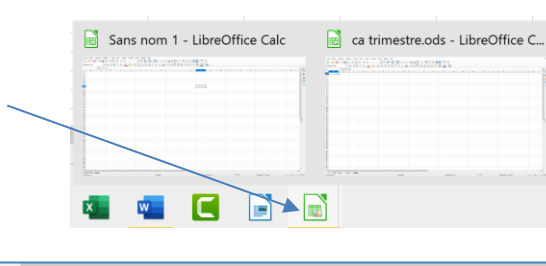

Feuille2

Feuille2

Ö

Ö

≓i

首i

Feuille3

Feuille3

Feuille1

0

Feuille1

0

# 6. GESTION DES FEUILLES DE CALCUL

### Changer de feuille active

- Cliquez sur l'onglet de la feuille à activer au bas de l'écran.

### Ajouter une feuille dans un classeur

- Cliquez sur le bouton + à gauche des onglets.

### Ou :

- Cliquez droit l'onglet d'une feuille - Insérer une feuille.

- Indiquez le nombre de feuilles à insérer.

- Sélectionnez le lieu où la créer.
- Cliquez sur OK.

### Supprimer une feuille dans un classeur

- Cliquez sur/droit l'onglet de la feuille à supprimer - Supprimer la feuille....

- Cliquez sur Oui.

# Renommer une feuille de calcul

- Double-cliquez sur l'onglet à renommer.

Ou :

- Cliquez-droit sur l'onglet de la feuille à renommer Renommer la feuille ....
- Saisissez le nom de la feuille.
- Cliquez sur OK.

### Déplacer une feuille

- Cliquez-glissez sur l'onglet de la feuille à droite ou à gauche.

### **Copier une feuille**

- Cliquez-glissez sur l'onglet de la feuille à copier en appuyant sur [Ctrl]. Ou :

- Cliquez-droit sur l'onglet de la feuille Déplacer/copier la feuille....
- Activer la case Copier.
- Sélectionnez le lieu où la créer.
- Cliquez sur OK.

### Grouper des feuilles

- Cliquez sur les onglets des feuilles à grouper en appuyant sur [Ctrl].

### **Dissocier des feuilles**

- Cliquez-droit l'onglet d'une feuille non sélectionnée.

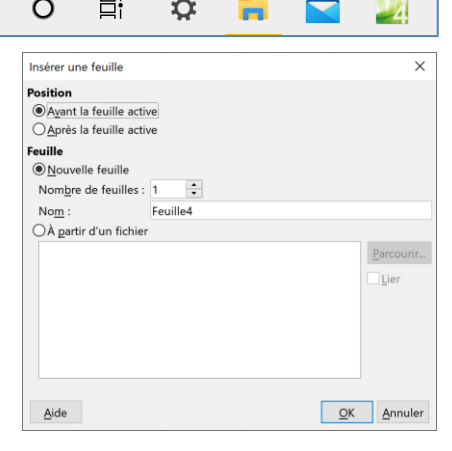

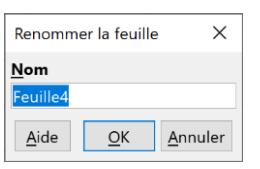

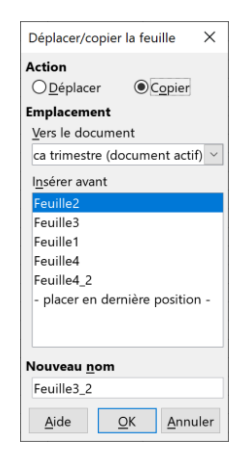